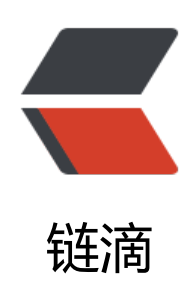

# Jenkins 构建后 --- 钉钉通知的三种方式

作者: kidcao

- 原文链接: https://ld246.com/article/1626853213351
- 来源网站: 链滴
- 许可协议:署名-相同方式共享 4.0 国际 (CC BY-SA 4.0)

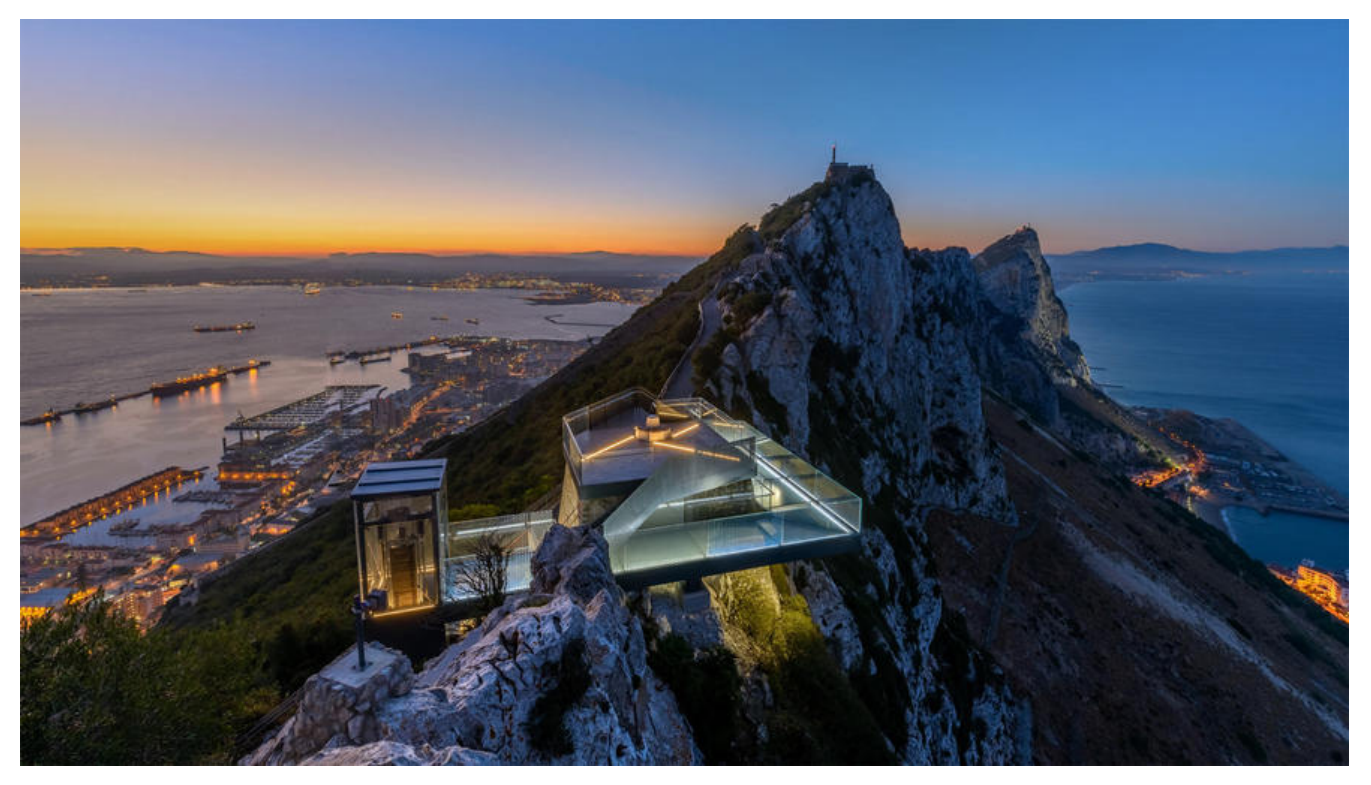

## 背景

在 Jenkins 构建后会自动发送邮件进行提醒,但是邮件的通知并不及时,有时候会因为短时间频繁发 而被服务运营商暂时屏蔽。所以需要更及时的通知方式。

随着企业聊天软件的发展,像钉钉、企业微信等支持在群里添加机器人及时通知提醒。

这里只展示钉钉,企业微信等是差不多套路

### 添加钉钉机器人获取发送信息的token

1. 创建一个群

2. 点击"群设置-》智能群助手"

| 群设置                                                                    |                  | ×   |
|------------------------------------------------------------------------|------------------|-----|
| 群成员 1人                                                                 | 0,0              | Q   |
| 设置群身份                                                                  |                  |     |
|                                                                        |                  |     |
| 群管理                                                                    |                  | • > |
| 升级群                                                                    |                  | >   |
| 智能群助手                                                                  |                  | >   |
| 我在本群的昵称                                                                | 未设计              | 置 🖉 |
| <b>置顶聊天</b><br>3. 点击"添加机器人"的"…"<br>4. 点击"自定义"                          | $\left( \right)$ |     |
| 5. 给小助手起一个名字                                                           |                  |     |
| 6. 安全设置可以根据需求选择,我选择的是"自定义关键词",注意关键词需要慎重<br>用时会因为 <b>不包含关键字</b> 导致通知失败! | 输入, 否则           | 则后面 |
| 7. 点击完成后,会进入创建的结果。能看到推送的token                                          |                  |     |

| 机器人管理    |                                       | × |
|----------|---------------------------------------|---|
|          |                                       |   |
| 机器人名字:   | Jenkins 构建提醒小助手领                      |   |
| 接收群组:    | test                                  |   |
|          |                                       |   |
| 消息推送:    | 开启                                    |   |
| Webhook: | https://oapi.dingtalk.om 🖿 💶 💶 复制 重置  |   |
|          | * 请保管好此 Webhook 地址,不要公布在外部网站上,泄露有安全风险 |   |
|          | 使用 Webhook 地址,向钉钉群推送消息 查看文档           |   |

8. 把"Webhook"复制到其他地方等会会用到。

# Jenkins 下载安装插件

- 1. 登录 Jenkins
- 2. 点击"系统设置"
- 3. 点击"插件管理"
- 4. 点击 "Available"
- 5. 搜索 "DingTalk"和 "Dingding JSON Pusher Plugin" (不确定要不要下载这个)
- 6. 然后点击下载安装

#### 消息通知的三种方法

- 使用 "DingTalk" 插件
- 使用 "钉钉通知器配置" 插件
- 使用 curl 调用机器人的 Webhook 推送消息

### 使用 "DingTalk" 插件

进入到项目的配置页面,在 "Post-build Actions" 添加 "Sending Message To Ding Talk",插 界面如下

| Ding Talk Access Token      |  |
|-----------------------------|--|
| Notify peoples Phone Number |  |
| Message                     |  |
| Image URL                   |  |
| Jenkins URL                 |  |

#### 我们逐一填入信息:

- Ding Talk Access Token: 就是"WebHook",这里填入后半截就好了, Token=xxx
- Notify peoples Phone Number: 需要被@强提醒人的电话号码
- Message: 需要发送的消息,注意: 这里 不支持使用 Jenkins 的变量
- Image URL:由于这个插件使用的是"link"类型的消息通知,消息会显示一张缩略图,不填也可以
- Jenkins URL: Jenkins 的地址,如果 Jenkins 不是默认的80端口,需要加上端口号,例如: www jenkins.com

点击保存,构建一次后,消息通知长这样,点击会跳转到项目本次构建的页面。

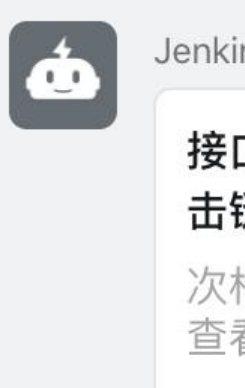

Jenkins 构建提醒

**接口自动化 #** 击链接查看 \$ 次构建: \${b 查看 \${BUILI

这里有几个点需要注意:

- 1. 在钉钉中, 只有点击标题区域才会触发跳转, 点击文本和缩略图是没反应的
- 2. 这个插件不支持 Jenkins 变量,所以有点鸡肋,不能在 message 中知道构建结果

3. 创建机器人时使用了关键词过滤,在输入 message 时记得要包含关键字,否则推送消息会失败! !

所以我就没用这个插件,有点不太完美。。。

#### 使用"钉钉通知器配置"插件

这个插件只要输入 token 和选择通知时机就OK了,比较简单

| 钉钉通知器配置               |           | <b>A</b> |
|-----------------------|-----------|----------|
| jenkins URL           | https://c | 0        |
| 钉钉access token        |           | 0        |
| 在启动构建时通知              |           |          |
| 构建成功时通知               | 0         |          |
| 构建失败时通知               | 0         |          |
| 构建中断时通知               |           |          |
| Add post-build action |           |          |

点击保存后,构建一次,消息通知长这样

| Jenkins 构建提醒小助手领                    | ѽ 机器人    | 7月20日 18:19 |
|-------------------------------------|----------|-------------|
| 接口自动化#69构建成]                        | 叻        |             |
| 项目[接口自动化#69]构<br>稳定, duration:2.9 秒 | 勾建成功, su | ummary:     |

注意:如果使用这个插件,在创建机器人时使用了关键词过滤,关键词最好在项目名称中包括,否则 推送消息失败!!!

优点:

1. 可以在消息中知道构建的结果

2. 点击标题也能跳转

缺点:

1. 不支持自定义的标题和文本

#### 使用 curl 调用机器人的 Webhook 推送消息

简单介绍一下 **curl** ,是一个利用URL语法在命令行下工作的文件传输工具,这里有个使用的介绍, 就不写出来了

来看下简单的调用示例:

curl -d {"msgtype": "text","text": {"content":"我就是我, 是不一样的烟火"}}' -H 'Content-Type: app ication/json' 'https://oapi.dingtalk.com/robot/send?access\_token=xxx'

加上 -d 参数, 默认发送 post 请求。

这里有几点需要注意:

1. 消息的类型有几种,常见的是"text"和"link", text不能跳转,只是普通的消息提醒。link能跳,推荐使用link

2. 数据的格式是字符串的json

3. 创建机器人时使用了关键词过滤,在输入 content 和 title 时记得要包含关键字,否则推送消息会败!!!

4. 在拼接数据时,需要注意引号的位置,否则会说缺少数据(说多都是泪...)

5. 注意使用变量时和引号的拼接(再次落泪...)

6. 还有一点。。。如果想在消息中带上构建结果,千万不要在 build 中运行 curl,不要问我为什么。 。。

这里有官方的文档:

- 不同的消息类型
- 常见的报错类型